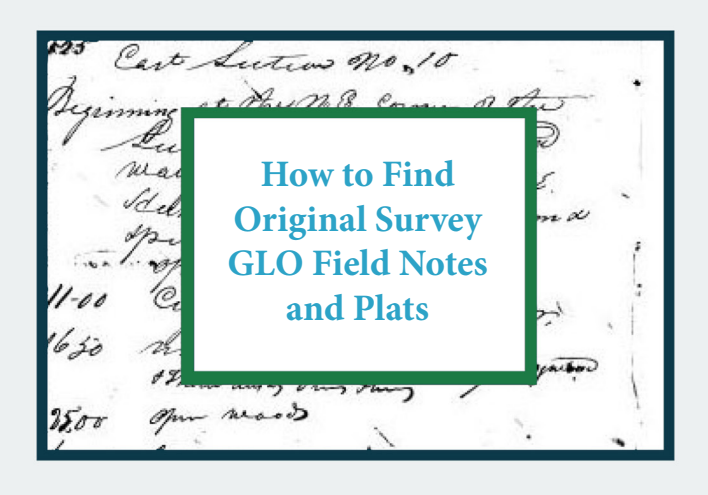

### Step 1. From http://www.labins.org/survey\_data/landrecords/landrecords.cfm, Type in Township / Range and click Go

Government Land Office Records Text Search

| Instructions for Finding Plat                                                                 | ts & Field Notes |    |
|-----------------------------------------------------------------------------------------------|------------------|----|
| <b>Township/Range:</b><br>Use leading zeroes (2 digits)<br>This search include half townships | 01               | 60 |
| Volume:                                                                                       | 001              | Go |

Step 2. Links to Plats and Field Notes appear. Plats have direct links. Field Notes require some detective work. Click on Master Index Page for further information on Field Notes.

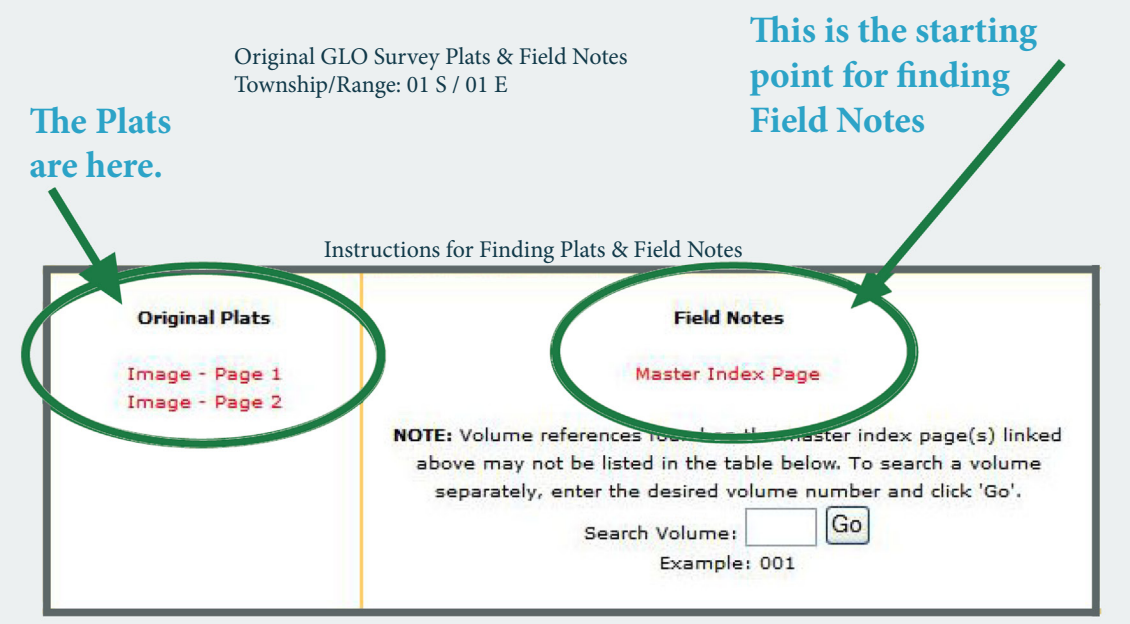

| Township | Range | Volume | Index<br>Page | Link to<br>Diagram Page | Link to Pages in Volume         |
|----------|-------|--------|---------------|-------------------------|---------------------------------|
| 01 S     | 01 E  | 001    | 3             | 001D03.tif              | Link to All Pages in Volume 001 |
| 01 S     | 01 E  | 063    | 2             | 063D02.tif              | Link to All Pages in Volume 063 |
| 01 S     | 01 E  | 249    | 1             | 249D001.tif             | Link to All Pages in Volume 249 |
| 01 S     | 01 E  | 001    | 1             | 001D01.tif              | Link to All Pages in Volume 001 |

#### **Master Index Page**

| Bou              | ndaries & Subdi | visions         | ;                       | Surveyors    | <u>. :v</u> | ol. Date                               |
|------------------|-----------------|-----------------|-------------------------|--------------|-------------|----------------------------------------|
|                  |                 | T. 1.8., R. 2 B |                         |              |             |                                        |
| C                | Exteriors       |                 |                         |              | 1           |                                        |
| ж.<br>w.<br>s, ж | 4               |                 | C. C.<br>Leroj<br>R. C. | May<br>Allen |             | 1 : 18 84+<br>1 : 18 84+<br>8 : 18 84+ |
| : (              | Subdivisions    |                 |                         |              |             |                                        |
| A11<br>A11       |                 |                 | D. 72                   | ICESS S      | + 4         | 1 1884                                 |

The Master Index Page shows all the volumes containing information on the selected township.

In this example, Volumes 1 and 2 contain information on the township Exterior; Volumes 2 and 63 have information on the Interior.

This information is useful if you want to perform a search by Volume.

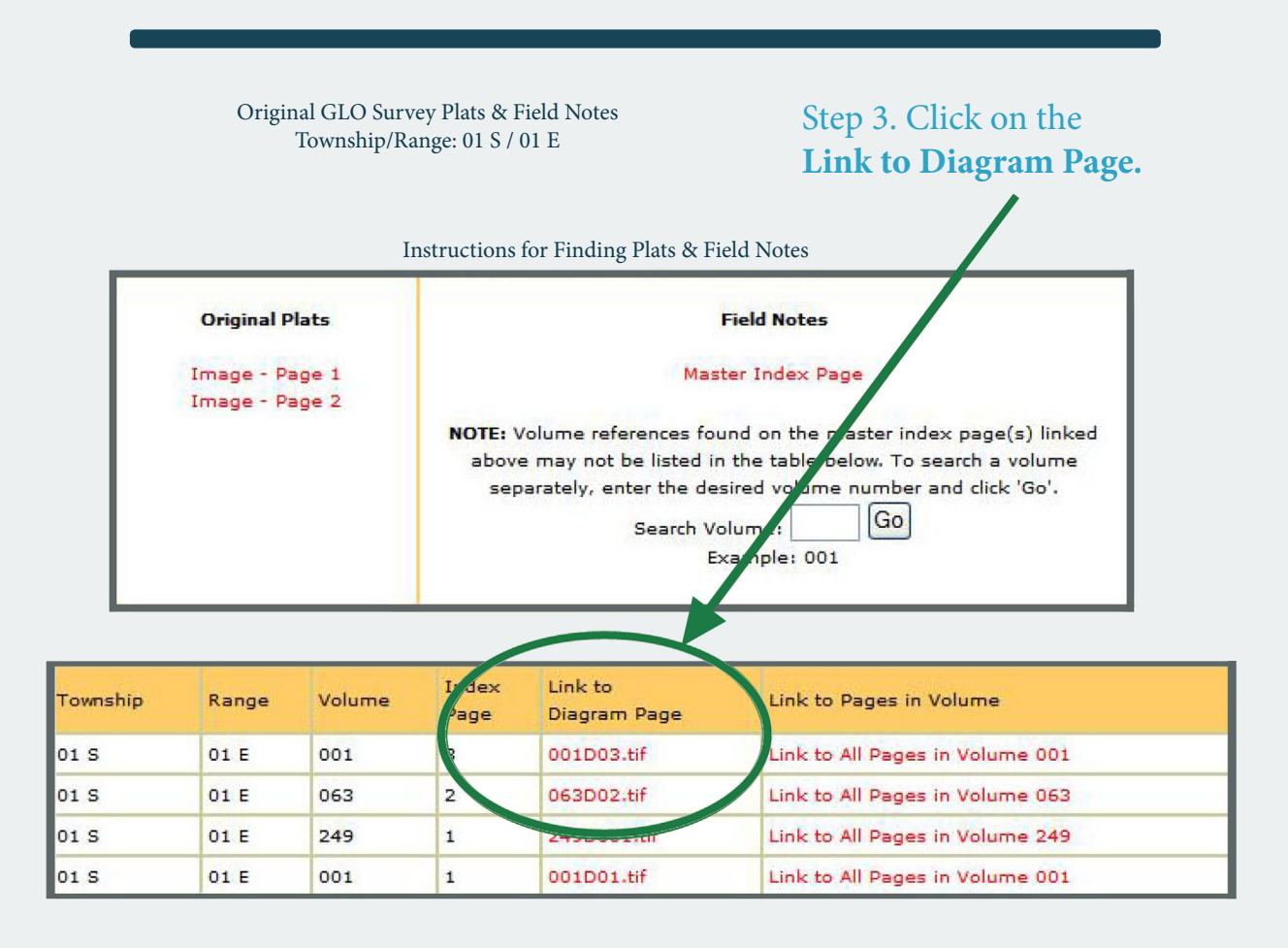

#### **Diagram Page**

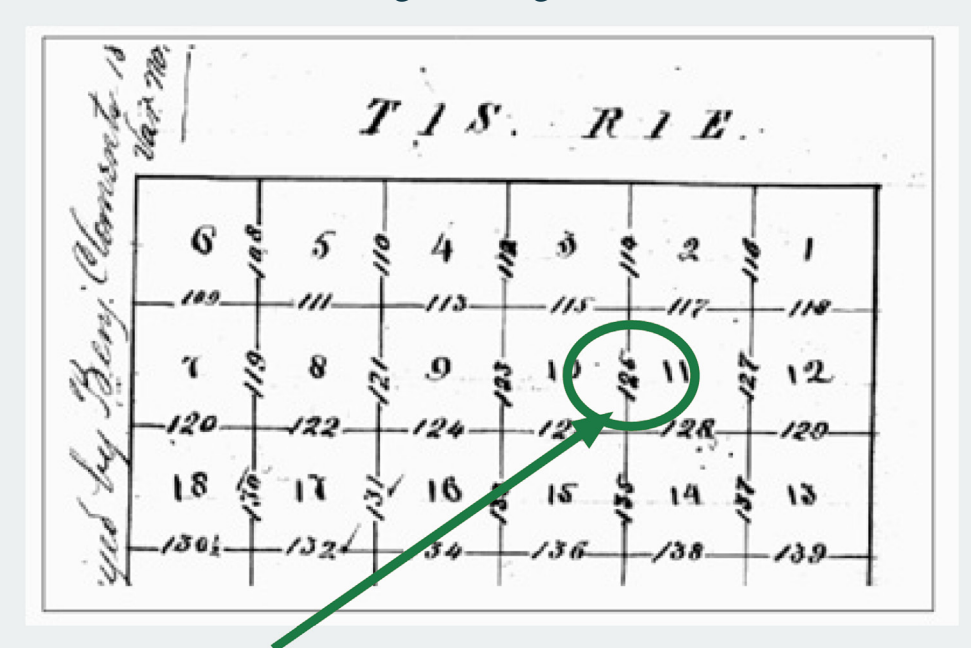

Step 4. The diagram page is displayed. Find the section you are interested in. Note the number next to the section. Remember this number because you will need it later.

For example, for this area, you remember number 125.

# Step 5. From the previously displayed page, click on the Link to Pages in Volume.

Note: Be sure to click the link NEXT to the Diagram Page you selected in Step 2.

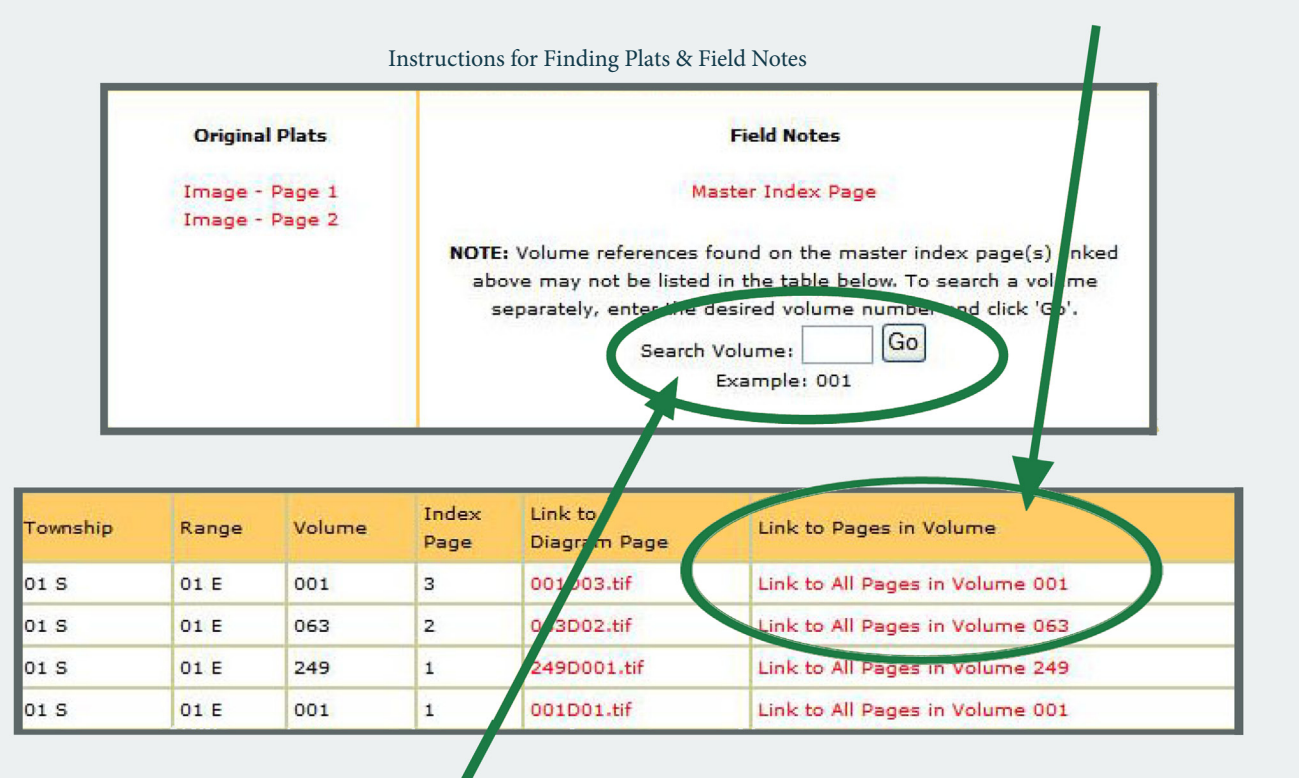

NOTE: The Volume search is optional. This is used if you see a Volume in the Master Index Page that does not show up in the above list.

You will see a web page displaying information on the volume containing your information.

Plats & Field Notes- Volume 001

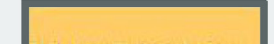

| Volume muex Pages    |  |
|----------------------|--|
| 00111.Tif            |  |
| 00112.Tif            |  |
|                      |  |
| Volume Diagram Pages |  |
| 001D01.Tif           |  |
| 001D02.Tif           |  |
| 001D03.Tif           |  |
| 001D04.Tif           |  |
| 001D05.Tif           |  |
| 001D06.Tif           |  |
|                      |  |
| Volume Pages         |  |
| 0010000-2.tif        |  |
| 0010001.tif          |  |
| 0010002.tif          |  |
| 0010003.tif          |  |
| 0010004.tif          |  |
| 0010005.tif          |  |
| 0010006 tif          |  |

Step 6. Look under Volume Pages for a file ending in the number that you noted in Step 3.

## Step 7. Click on the file name to see the Field Notes.

125 Cen > no. 10 The N.S. Corner of The sem A ation theme houts land Mary go reto timber Gals. Adreaglin Ball Arth Guma nears City De traw hiers Sm 11-00 maly not Oall Sallo 630 + Thom huy by Va ~ reads 500